## **Returning Kindle e-Books**

eBooks are automatically returned after 2 weeks. If you wish to return a book earlier, here's how:

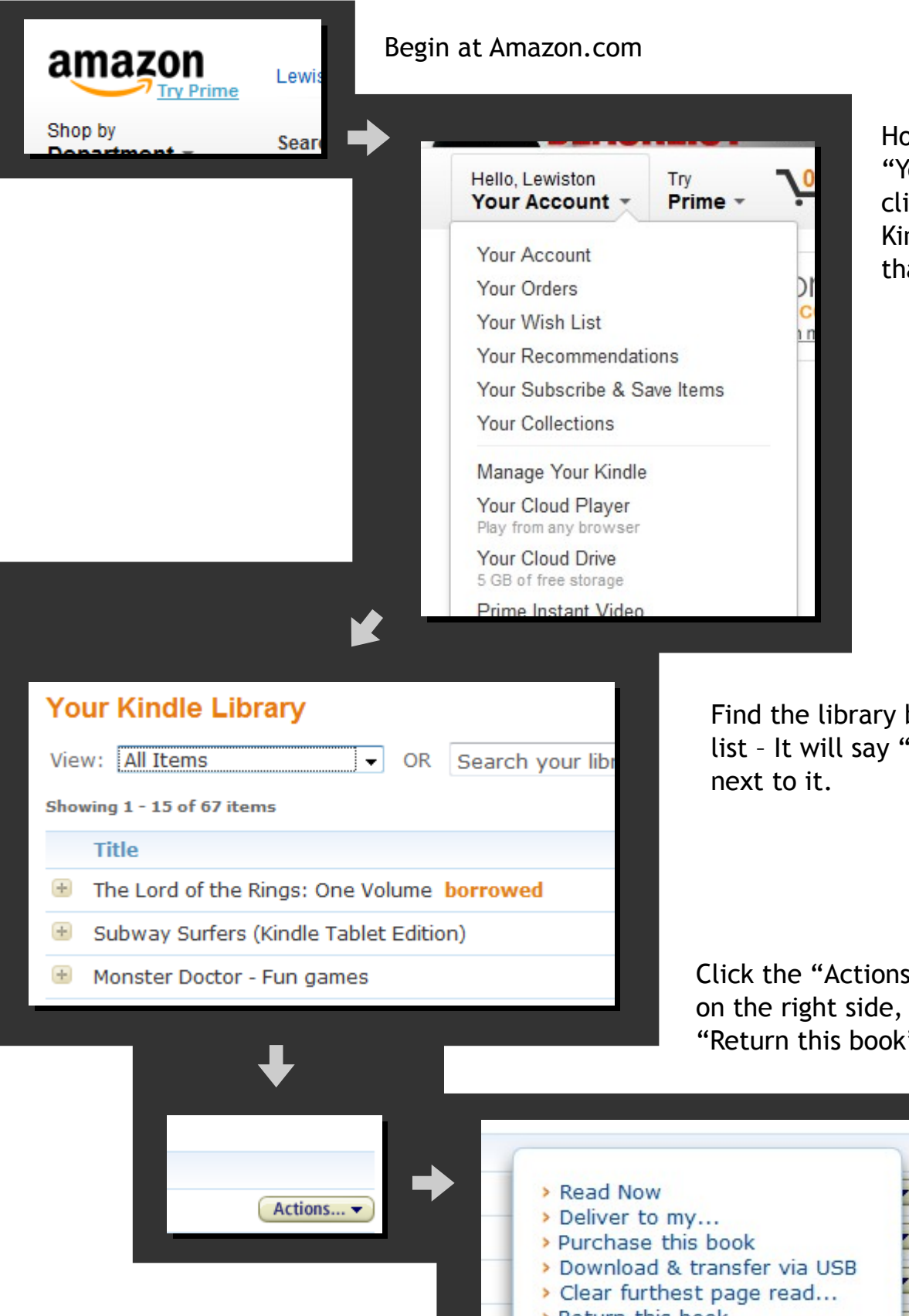

Hover the mouse over "Your Account" and click "Manage Your Kindle on the menu that appears.

Find the library book in this list - It will say "borrowed"

Click the "Actions..." button on the right side, and click "Return this book"

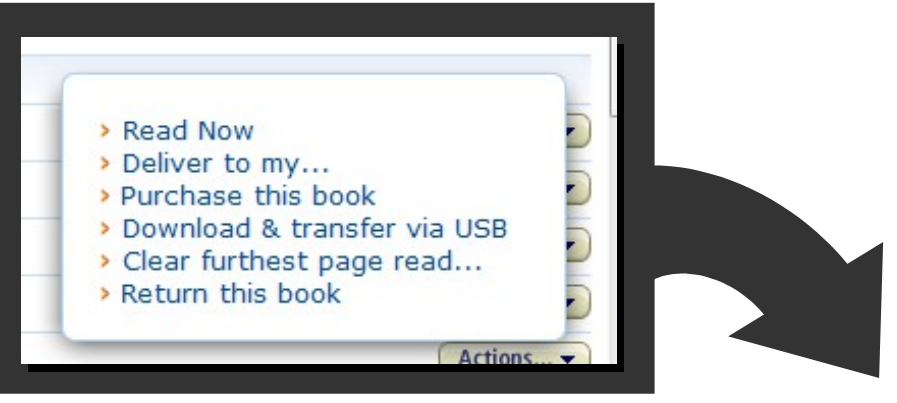

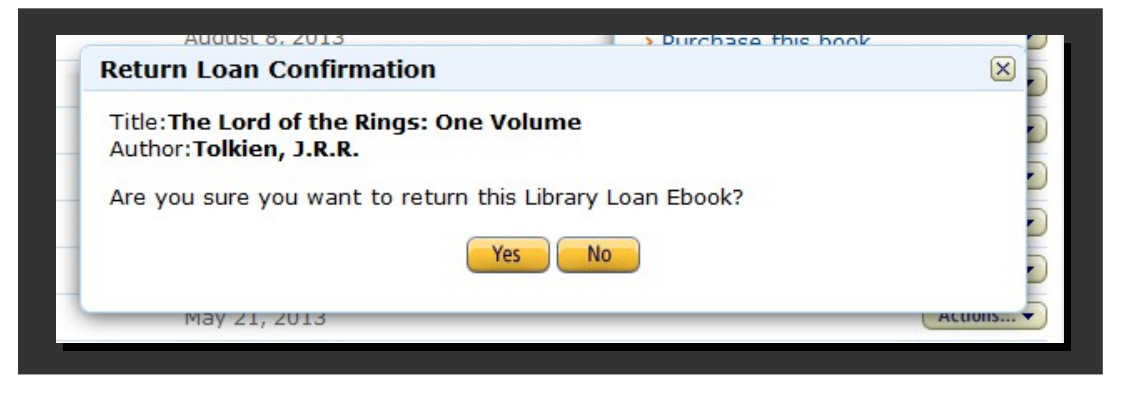

Click "Yes" on the confirmation message.

The book is now no longer checked out to you. Amazon will keep the book in this list to save your last-read-page and any bookmarks you created for future use.

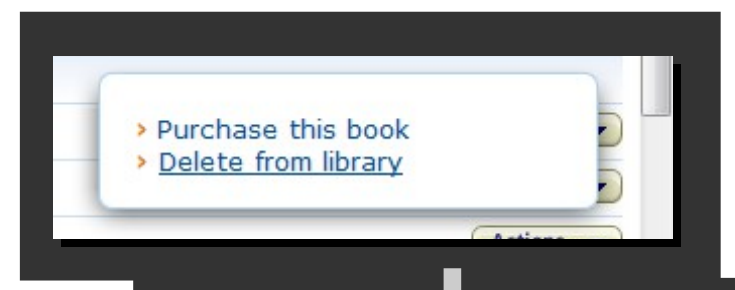

If you wish to remove the book completely from your Amazon account, click the "Actions..." button again and click "Delete from Library"

your account.

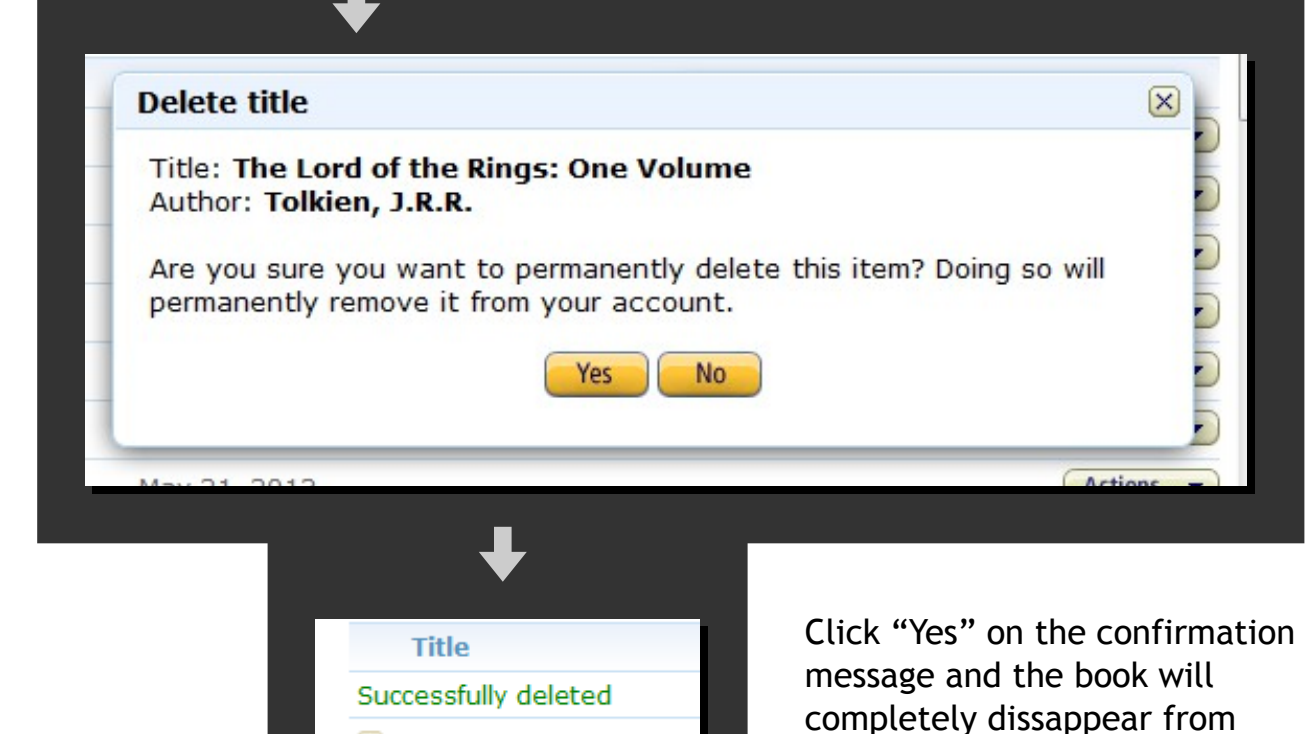